Steps to compute vROps usage bundled into the vCloud Service Provider Bundle - Premier Plus Edition bundle with UM 3.3.3.

Here are the original steps to report vROps. Below these you will find my interpretation along with instructions and screenshots:

1) Run the Monthly Usage Report.

2) Read from the report the vCloud Service Provider Bundle - Premier Edition value. *This is value A*.

3) Compute the total usage for vRealize Operation Manager as a bundle.

3.a) For each vROps instance query vROps for VMs under its management yielding a list of VMs.

3.b) Determine the "Premier Plus Bundle Value" based on the aggregate average monthly usage of the VMs in the list generated in step 3.a).

This can be performed by computing the average billed RAM from vCenter Server on a per VM basis. *This is value B*.

4) Update the report as follows:

4.a) Update: vCloud Service Provider Bundle - Premier Edition = A-B

4.b) Add: vCloud Service Provider Bundle - Premier Plus Edition = B

Run the Monthly Usage Report in 3.3.3. Read from the report the Avg Capped Billed vRAM (GB) from the vCloud Service Provider Bundle – Premier Edition. This is **Value A**. You will see in the below screenshot (in my small lab) this is **5GB vRAM**.

| vmware <sup>,</sup> vCloud U              | sage Meter 3                          | .3.3         |                      |               |          |                | Manage | Licenses | Automatic Reporting | Monitor | Customers | Rules | Reports | Support | Log Out |
|-------------------------------------------|---------------------------------------|--------------|----------------------|---------------|----------|----------------|--------|----------|---------------------|---------|-----------|-------|---------|---------|---------|
| Reports                                   |                                       |              |                      |               |          |                |        |          |                     |         |           |       |         |         |         |
| Repor<br>Month o<br>Per-VM Memory Cap (GB | t Monthly Usage<br>f June ▼<br>) 24   | ▼<br>2016 ▼  |                      |               |          |                |        |          |                     |         |           |       |         |         |         |
| Browse Export                             | Tab separated •                       | Zip          | Submit to VSF        | P Business P  | ortal    | By Email       |        |          |                     |         |           |       |         |         |         |
| Monthly Usage Units                       |                                       |              |                      |               |          |                |        |          |                     |         |           |       |         |         |         |
| Product                                   |                                       | Unit of I    | Measure              | Units to be R | eported  |                |        |          |                     |         |           |       |         |         |         |
| Site Recovery Manager                     |                                       | Protecte     | d VMs                |               | 0        |                |        |          |                     |         |           |       |         |         |         |
| vCloud Integration Manager                |                                       | Avg Cap      | ped Billed vRAM (GB) |               | 0        |                |        |          |                     |         |           |       |         |         |         |
| vCloud Automation Center                  |                                       | Manage       | d VMs                |               | 0        |                |        |          |                     |         |           |       |         |         |         |
| VCloud Service Provider Bun               | dle Standard Edition                  | Avg Cap      | ped Billed vRAM (GB) |               | 0        |                |        |          |                     |         |           |       |         |         |         |
| vCloud Service Provider Bun               | dle - Premier Edition                 | Avg Cap      | ped Billed vRAM (GB) |               | 5        |                |        |          |                     |         |           |       |         |         |         |
| VCloud Service Provider Bun               | dle - Premier Plus Edi Product Server | tion Avg Cap | ped Billed vRAM (GB) |               | 0        |                |        |          |                     |         |           |       |         |         |         |
| Product                                   | Hostname Ve                           | rsion L      | icense Key           |               | # VMs un | der Management |        |          |                     |         |           |       |         |         |         |
| vCenter Server                            | 192.168.1.200 6.0                     | 0.0 7        | 52TP-CRH9P-281U9-0   | 92K6-8X862    |          | 12             | _      |          |                     |         |           |       |         |         |         |
| Total                                     |                                       |              |                      |               |          | 12             | ]      |          |                     |         |           |       |         |         |         |
| Site Recovery Manager (VMs                | ;)                                    |              |                      |               |          | 0              |        |          |                     |         |           |       |         |         |         |
| vCloud Director                           | 192.168.1.210 9.0                     | ) н          | M4TH-A9K45-48RF3-    | L0KM-C03J6    |          | 6              |        |          |                     |         |           |       |         |         |         |
| vCenter Operations Manager                | 192.168.1.12 6.0                      | 0.2.000000   |                      |               |          | 0              |        |          |                     |         |           |       |         |         |         |
| vCenter Operations Manager                | 192.168.1.205 6.1                     | 1.0.000000   |                      |               |          | 0              |        |          |                     |         |           |       |         |         |         |
| Total                                     |                                       |              |                      |               |          | 6              |        |          |                     |         |           |       |         |         |         |
| 1                                         |                                       |              |                      |               |          |                |        |          |                     |         |           |       |         |         |         |

While we are in Usage Meter. We must look at the total number of VMs Average billed RAM from vCenter on a per VM basis. To do this, we take the total number of VMs shown under vCenter Server (Virtual Machines by Product Server) and divide it by the amount of vRAM – in this example it is showing 12 VMs with 5 GB. This equates to .42GB vRAM per VM. 12 VMs \* .42 = 5GB

The next step is to get a list of VMs from vROPs – if this list is 7 .. then take 7 \* .42 = **2.94GB** (*Value B*). So we basically have a total of 5GB vRAM for Premier and 2.94GB vRAM for vROPs.

We will always have a lower number of VMs in vROPs than we will in vCenter – this is because we do not count certain management VMs in vROPs.

To summarize. We know how much total vRAM we used from vCenter, we now need to know how many vROPs VMs that came from. In Usage Meter – the vCenter column will show the total number of VMs deployed that month – even if it was deployed for 5 minutes. We need vROPs to show the same thing.

This is how we get the total number of VMs from vROPs:

The first step we need to take is to keep 30 days worth of deleted objects data. The reason for this is as I stated above. If we have a VM that was created then deleted (as is the case in a cloud environment) we need to know this. The default vROPs keeps deleted objects data is 15

days, we are going to change this to 30 days. This will ensure when we run a report it will capture VMs that were created and deleted – we will still have these built into the aggregate.

| - @ • 0                                        | 🖬 🍪 🚮 Home Dashboard List + Actions +                                                                                                    |                                                                  |                                      |                                                                                                    |                                                                                                    |                              |  |
|------------------------------------------------|----------------------------------------------------------------------------------------------------|------------------------------------------------------------------|--------------------------------------|----------------------------------------------------------------------------------------------------|----------------------------------------------------------------------------------------------------|------------------------------|--|
| ome                                            | Recommendations Diagnose Self Health                                                                                                    | × 🔒 v Sphere Hosts Overview                                      | 🍍 🤞 v Sphere VMs Memory 🍍 💧 v Sphere | e VMs CPU 👘 🤞 v Sphere VMs Dis                                                                                                    | ik and Network 🙁 🖕 v Sphere Datastores 🌸                                                                                                    | 🕹 v Sphere Clusters 👘 👶 v Sp |  |
| lerts<br>nvironment<br>entent<br>dministration | Environment Health                                                                                                    | \$ // ? E                                                        | invironment Risk                     | ° ≠ ?<br>k                                                                                                    | Environment Efficiency                                                                                                    | د کر ج<br>iciency            |  |
|                                                | Health Westher Map                                                                                                    | All Digets (1907)                                                | Population critically over time:     | Class (PN)<br>Inter-Edit (PN)<br>Wave<br>New<br>The ratio science (PN)<br>Wave (PN)<br>Use ratio science (PN)<br>Wave (PN)<br>Wave | Population criticality over time<br>$\begin{array}{c} & & & \\ & & & \\ & & & & \\ & & & \\ & & & \\ & & & \\ & &$ |                              |  |
|                                                | Environment Health Alerts                                                                                                    | \$ / ? E                                                         | nvironment Risk Alerts               | a / ?                                                                                                    | Environment Efficiency Alerts                                                                                                    | \$ # <sup>*</sup>            |  |
|                                                | No Health Issues                                                                                                    |                                                                  | No Risk Issues                       |                                                                                                    | No Efficiency Issues                                                                                                    |                              |  |
|                                                | Top Health Alerts For Descendants                                                                                                    | \$ / ? T                                                         | op Risk Alerts For Descendants       | \$ 1 7                                                                                                    | Top Efficiency Alerts For Descendants                                                                                                    | × /                          |  |
|                                                | Objects are not receiving data from adapter instance<br>UCentre (2) Recommendation(3)<br>Notice (2) Control (2) Control (3) Control (3) Contr | rrect. Ensure that the nemole<br>d from the Collector where this | No Risk tissues                      |                                                                                                    | No Efficiency Issu                                                                                                    | es                           |  |

From the vROPs home page click **Administration**.

## Then select Global Settings

| vmware vRealize Operations                                                                                                    | Manager                          |                                   |                        |       |                                            | گا ا             | out   Help   admin - Q Search |   |  |  |  |  |
|----------------------------------------------------------------------------------------------------|----------------------------------|-----------------------------------|------------------------|-------|--------------------------------------------|------------------|-------------------------------|---|--|--|--|--|
| Home 👻 🖨 🕹 🕄 🛤                                                                                                    | 😤 Solutions                      |                                   |                        |       |                                            |                  |                               | 1 |  |  |  |  |
| 👗 Solutions                                                                                                    | Solutions Import Data            |                                   |                        |       |                                            |                  |                               |   |  |  |  |  |
| E Licensing                                                                                                    | 🕂 🥔 🎝 Show: All Solutions        | ×                                 |                        |       |                                            |                  |                               |   |  |  |  |  |
|                                                                                                    | Name                             | Description                       | Version                |       | Provided by                                |                  | Licensing                     |   |  |  |  |  |
| Chickes Concess Concess Conce | 2 VMware vSphere                 | Manages vSphere objects such as C | lusters, Hosts 6.0.304 | 41026 | VMware Inc.                                |                  | Not applicable                |   |  |  |  |  |
| Access Control                                                                                                    |                                  |                                   |                        |       |                                            |                  |                               |   |  |  |  |  |
| Cluster Management<br>Certificates                                                                                                    |                                  |                                   |                        |       |                                            |                  |                               |   |  |  |  |  |
| Audit                                                                                                    | VMware v Sphere Solution Details |                                   |                        |       |                                            |                  |                               |   |  |  |  |  |
| E Receilt lasks                                                                                                    | Adapter Type                     | Adapter Instance Name             | Credential name        |       | Collector                                  | Collection State | Collection Status             |   |  |  |  |  |
| Bobal Settings                                                                                                    | vCenter Python Actions Adapter   | vCenter                           | vcenter                |       | vRealize Operations Manager Collector-vRea | Collecting       | Data receiving                |   |  |  |  |  |
|                                                                                                    |                                  |                                   |                        |       |                                            |                  |                               |   |  |  |  |  |

Then click the edit Global Settings button at the top right of your screen

| vmware vRealize Operatio  | ons Manager                   |            | 🖏   About   Help   admin + 🔍 Search                                                                                                    |
|---------------------------|-------------------------------|------------|----------------------------------------------------------------------------------------------------|
| Home 🔹 🙆 🕹 🕥 🖃            | 🖏 🔒 Global Settings           |            |                                                                                                    |
| A Solutions               |                               |            |                                                                                                    |
| Credentials               | Setting                       | Value      | Description                                                                                                    |
| -                         | Action History                | 90 days    | How many days to retain a historical record or remeduation actions.                                                                                      |
| Policies                  | Deletion Scheduling Interval  | 24 hours   | How many hours to retain cojects that are no longer existing (e.g. deneed virtual machines).<br>Tima in hours to have an existing deallon as scheduling. |
| Environment Overview      | Object History                | 24 hours   | Time in hous between resource developments checking                                                                                                    |
| Object Relationships      | Session Timeout               | 30 minutes | Navimum 2 4456 0 visual inserted companies of objects.                                                                                                   |
| Maintenance Schedules     | Symptoms/Alerts               | 90 days    | How many days to retain cancelled alexts and cancelled symptoms after they have cancelled                                                                |
| 📇 Access Control          | Time Series Data              | 6 months   | How many works to realis statistical sample data for Objects                                                                                             |
| To LDAP Import Sources    | Dynamic Threshold Calculation | enabled    | Calculate normal behavior for all Objects                                                                                                    |
|                           | Capacity Calculation          | enabled    | Calculate capacity and efficiency information for all Objects                                                                                            |
| Cluster management        |                               |            |                                                                                                    |
| Q Outbound Alert Settings |                               |            |                                                                                                    |
|                           | -                             |            |                                                                                                    |
| Audit                     |                               |            |                                                                                                    |
| E Recent Tasks            | _                             |            |                                                                                                    |
| 🚑 Global Settings         |                               |            |                                                                                                    |
| C Support                 | >                             |            |                                                                                                    |
|                           |                               |            |                                                                                                    |
|                           |                               |            |                                                                                                    |
|                           |                               |            |                                                                                                    |
|                           |                               |            |                                                                                                    |
|                           |                               |            |                                                                                                    |
|                           |                               |            |                                                                                                    |
|                           |                               |            |                                                                                                    |
|                           |                               |            |                                                                                                    |
|                           |                               |            |                                                                                                    |
|                           |                               |            |                                                                                                    |
|                           |                               |            |                                                                                                    |
|                           |                               |            |                                                                                                    |
|                           |                               |            |                                                                                                    |
|                           |                               |            |                                                                                                    |
|                           |                               |            |                                                                                                    |
|                           |                               |            |                                                                                                    |
|                           |                               |            |                                                                                                    |
| L                         | 1                             |            |                                                                                                    |

In the Deleted Objects field – change the value from 360 hours to 720 hours and click OK:

| vmware vRealize Operations                                                                                                    | Manager                                                                                    | 1                                                          |                                                                                                    |                                                                                                    |                                                                                          | 🕹 About Help admin - 🔍 Search                                                                                                    |  |
|----------------------------------------------------------------------------------------------------|--------------------------------------------------------------------------------------------|------------------------------------------------------------|----------------------------------------------------------------------------------------------------|----------------------------------------------------------------------------------------------------|------------------------------------------------------------------------------------------|----------------------------------------------------------------------------------------------------|--|
| Home - 🙆 🔷 🖸 🕾                                                                                                    | 9. Global Settings                                                                         |                                                            |                                                                                                    |                                                                                                    |                                                                                          |                                                                                                    |  |
| Solutions<br>Licensing<br>Credentials                                                                                                    | Setting<br>Action History                                                                  | Value<br>90 days                                           | Descripto<br>How ma                                                                                                    | n<br>my days to retain a hi                                                                                                    | itorical record                                                                          | rd of remediation actions.                                                                                                    |  |
| Policies Control Control Cont | Deleted Objects<br>Deleted Objects<br>Object History<br>Session Timeout<br>Symptoms/Alerts | 360 hours<br>24 hours<br>300 days<br>30 minutes<br>90 days | How ma<br>Time in I<br>How ma<br>Maximu<br>How ma                                                                                                    | any hours to retain obj<br>hours between resou<br>any days to retain hist<br>an allowed value is 34<br>any days to retain can    | ects that are n<br>rce deletion so<br>rrical configure<br>560 minutes<br>celled alerts a | no longer existing (e.g. deleted Virtual machines).<br>scheduling<br>uration dato<br>b.<br>and cancelled symptoms after they have cancelled. |  |
| LDAP Import Sources                                                                                                    | Time Series Data Dynamic Threshold Calculation Capacity Calculation                        | 6 months<br>enabled<br>enabled                             | Edit Global Settings                                                                                                    | iny months to retain s                                                                                                    | atistical samp                                                                           | pie data for Objects<br>for all Objects                                                                                                    |  |
| Cesticates Controlment Akit Settings Audit Recent Tasks Cobal Settings Support Support                                                                                                    |                                                                                            |                                                            | Action History:<br>Deleton Scheduling Intervat.<br>Deleton Scheduling Intervat.<br>Object History:<br>Session Timeout:<br>Symptoms/Verts:<br>Time Series Data:<br>Dynamic Threshold Calculation<br>Capacity Calculation: | 90<br>720<br>24<br>300<br>90<br>6<br>6<br>20<br>90<br>80<br>80<br>80<br>80<br>80<br>80<br>80<br>80<br>80<br>80<br>80<br>80<br>80 | days<br>hours<br>hours<br>days<br>days<br>days<br>months                                 |                                                                                                    |  |
|                                                                                                    |                                                                                            |                                                            |                                                                                                    |                                                                                                    |                                                                                          | 2                                                                                                    |  |

The next step is to create a View – or import a view. This view will give us a list of the VM names, and the count for each VM. The reason we are getting a listing of VMs is so the SP can remove VMs not meant to be in the list. So while we can do a VM count – there are some VMs not under vROPs management they do not pay for. We understand in large environments this can be cumbersome.

To create a new "View":

From the vROPs Home Page:

| vmware vRealize Operation:   | s Manager                                                                                                    |                                                                                                    | 🖏 About Help admin 🛪 Q Search                                               |  |  |  |
|------------------------------|----------------------------------------------------------------------------------------------------|----------------------------------------------------------------------------------------------------|-----------------------------------------------------------------------------|--|--|--|
| Back - 🙆 🕢 🖬 🍪               | 🖞 Home Dashboard List + Actions +                                                                                                    |                                                                                                    |                                                                             |  |  |  |
| n Home                       | 🕴 Recommendations 🍍 Diagnose 🍍 Self Health 🍍 🎍 v Sphere Hosts Over                                                                                                    | riew 🌁 🤞 v Sphere VMs Memory 👘 💧 v Sphere VMs CPU 👘 💧 v Sphere VMs Di                                                                                                    | sk and Network 🍍 🤞 v Sphere Datastores 🍍 🍦 v Sphere Clusters 🍍 🤞 v Sphere 🕨 |  |  |  |
| Alerts     D     Environment | Environment Health * / ?                                                                                                    | Environment Risk 🔹 🖉 ?                                                                                                    | Environment Efficiency 2                                                    |  |  |  |
| Content S<br>Administration  | Health<br>Immediate issues                                                                                                    | Future issues                                                                                                    | Cotimization opportunities                                                  |  |  |  |
|                              | Health Weather May<br>A A A A A A A A A A A A A A A A A A A                                                                                                     | Performance interview interview inte | Population entitically over time                                            |  |  |  |
|                              | Environment Health Alerts * / ?                                                                                                    | Environment Risk Alerts * /?                                                                                                    | Environment Efficiency Alerts 🔅 🧷 ?                                         |  |  |  |
|                              | No Health Issues                                                                                                    | No Risk Issues                                                                                                    | No Efficiency Issues                                                        |  |  |  |
|                              | Top Health Alerts For Descendants 🛛 🖈 🎤 ?                                                                                                    | Top Risk Alerts For Descendants * / ?                                                                                                    | Top Efficiency Alerts For Descendants 🛛 🖈 🥒 ?                               |  |  |  |
|                              | Organisation of receiving data from adapter instance<br>vice mini (2 recommendation);<br>Wenty has the adapter configuration and credentials are correct. Ensure that the remote<br>with the adapter configuration and credentials are correct. Ensure that the remote<br>with the adapter instance is numerically and the second of the the Collector where this<br>adapter instance is numerical. | No Risk tosono                                                                                                    | No Efformoy issues                                                          |  |  |  |
|                              |                                                                                                    |                                                                                                    |                                                                             |  |  |  |

Then click on **Environment** to get to the Environment Overview Page:

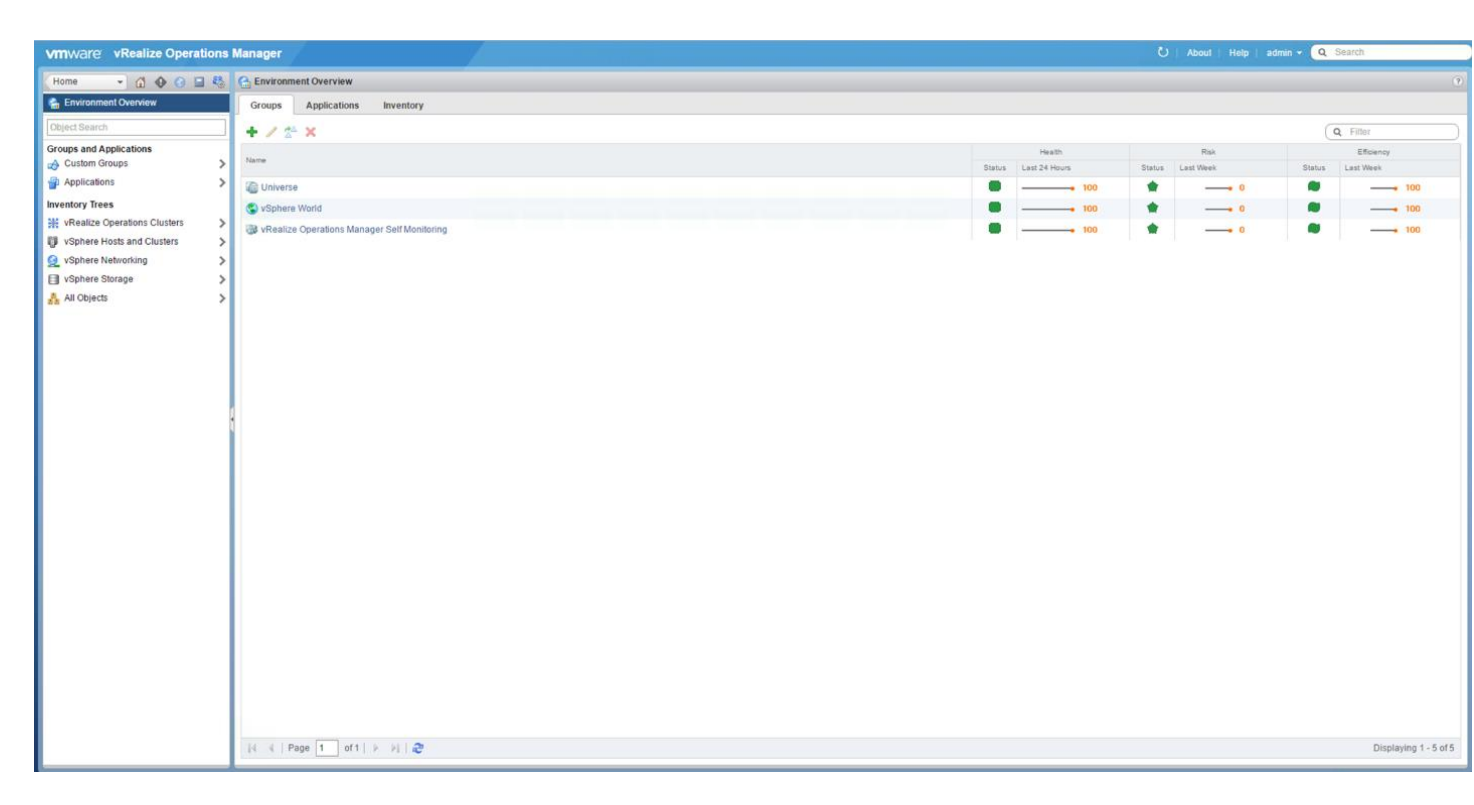

Then click vSphere Hosts and Clusters from the list. Then on the next screen click the expansion arrow under vSphere World and select the vCenter Server we are running this report for. Note – this must be run for each vCenter under vROPs control.

| vmware vRealize Operations I | Manager                                                                                                    |                                 | Ú About Help admin + Q Search                               |  |  |  |  |
|------------------------------|----------------------------------------------------------------------------------------------------|---------------------------------|-------------------------------------------------------------|--|--|--|--|
| Environment 👻 🙆 🚱 🖼 🖏        | 🕲 vSphere World Actions -                                                                                                    |                                 | 🗢 😜 🛛 🖉 vSphere Solution's Default Policy (6/10/16 4:46 PM) |  |  |  |  |
| U vSphere Hosts and Clusters | Summary Alerts Analysis Troubleshooting Details Environment                                                                                                    | Projects Reports                |                                                             |  |  |  |  |
| V VSphere World >            | Health ×                                                                                                    | Risk                            | Efficiency ×                                                |  |  |  |  |
| ► <u>In</u> vCAN_DC_01       | Health Mendelin Intern                                                                                                    | Risk<br>Falses Instats          | Colorcator synchronies                                      |  |  |  |  |
|                              | Top Health Alerts                                                                                                    | Top Risk Alerts                 | Top Efficiency Alerts                                       |  |  |  |  |
|                              | No Health Issues                                                                                                    | No Risk Issues                  | No Efficiency Issues                                        |  |  |  |  |
|                              | Top Health Alerts For Descendants                                                                                                    | Top Risk Alerts For Descendants | Top Efficiency Alerts For Descendants                       |  |  |  |  |
|                              | Objects are not receiving data from adapter instance<br>vCreteriz (Facementadators).<br>With that the adapter configuration and credentiatia are correct. Ensure that the remote<br>endpoint of the data source is available and can be reached from the Collector where this<br>adapter instance is running. | No Risk Issues                  | No Efficiency Issues                                        |  |  |  |  |
|                              |                                                                                                    |                                 |                                                             |  |  |  |  |

Then click the Details Tab:

| vmware vRealize Operations I | Manager                     |                                           |                   |                   |                   |                                |                |                          | U About      | Help   admin + 🔍            | Search                   |
|------------------------------|-----------------------------|-------------------------------------------|-------------------|-------------------|-------------------|--------------------------------|----------------|--------------------------|--------------|-----------------------------|--------------------------|
| Environment 👻 🙆 🕢 🔂 😫        | 🔁 vCenter 👘 Actions         |                                           |                   |                   |                   |                                |                |                          | ~ 0 Br       | Sphere Solution's Default F | Policy (6/10/16 4:46 PM) |
| U vSphere Hosts and Clusters | Summary Alerts              | Analysis Trouble                          | eshooting Details | Environment Pro   | iects Reports     |                                |                |                          |              |                             |                          |
|                              | Views Heatmaps              | Vees Heatmaps<br>★ / X 2 <sup>+</sup> 1@- |                   |                   |                   |                                |                |                          |              | ۹۳ All Filte                | rs → Quick filter (Name) |
|                              | Name + Type                 |                                           | Type              | ype Description   |                   |                                |                | Subject                  | Owne         | ar                          |                          |
|                              | Alerts that are currently a | active                                    | (iii) List        |                   | Show alerts f     | or the selected object and its | descendent     | Alert                    | adm          | in                          | <u>*</u>                 |
|                              | Cluster Badge Analysis S    | Summary                                   | Eist              |                   | A list of all the | Clusters with analysis answ    | ers for Anom   | Cluster Compute Resource | adm          | ín                          |                          |
|                              | Cluster Capacity Risk Fo    | precast                                   | i List            |                   | Cluster Capa      | city Risk Forecast             |                | Cluster Compute Resource | adm          | in                          |                          |
|                              | Cluster Configuration Su    | ummary                                    | List              |                   | Cluster Confi     | guration Summary               |                | Cluster Compute Resource | adm          | in                          |                          |
|                              | Cluster CPU Configuration   | on Distribution                           | Distribution      |                   | This view sho     | wis a pie chart of the current | distribution o | Cluster Compute Resource | adm          | in                          | *                        |
|                              |                             | H (   Page 1 of3   ▶ N   @                |                   |                   |                   |                                |                |                          |              | Displaying 1 - 50 of 101    |                          |
|                              |                             |                                           |                   |                   |                   |                                |                |                          |              |                             |                          |
|                              | Alerts that are currently   | y active                                  |                   |                   |                   |                                |                |                          |              |                             |                          |
|                              |                             |                                           |                   |                   |                   |                                |                |                          |              |                             |                          |
|                              | Name                        | Alen Type                                 | Alert Sub-Type    | Criticality Level | Resource Name     | Resource Kind                  | Triggered 0    | In Alert Info            | Alert Impact | Start Time                  | Update Time              |
|                              |                             |                                           |                   | 100               |                   |                                |                |                          |              |                             |                          |
|                              | 4 4   Page 1 4              | of 1   🗼 対                                |                   |                   |                   |                                |                |                          |              |                             | Displaying 1 - 1 of 1    |

Then click the Green Plus Sign (visible in the screenshot above) to create a new View. In the Name field – enter a unique name for this View:

| 🕮 vCAN VM List - New View                    |                                        |                                                                                                    | □ ×                                                                                                    |
|----------------------------------------------|----------------------------------------|----------------------------------------------------------------------------------------------------|----------------------------------------------------------------------------------------------------|
| <ul> <li>1. Name and Description</li> </ul>  |                                        | What is a View?                                                                                                    | Collapse »                                                                                                  |
| Name:<br><u>VCAN VM List</u><br>Description: |                                        | A view presents collected infor<br>way depending on the view ty<br>to interpret properties, metrics<br>a different perspective. | rmation for an object in a certain<br>pe. Each type of view helps you<br>i, alerts, policies, and data from |
|                                              |                                        |                                                                                                    | Presentation, Subject<br>and Data                                                                           |
|                                              |                                        |                                                                                                    | View                                                                                                    |
|                                              |                                        |                                                                                                    | Reports & Dashboards                                                                                        |
|                                              |                                        | <ul> <li>③ Get More Information</li> <li>⑤ See Video</li> </ul>                                                                 |                                                                                                    |
| 2. Presentation<br>3. Subjects               | Click to select how to visualize data. |                                                                                                    |                                                                                                    |
| 4. Data                                      |                                        |                                                                                                    |                                                                                                    |
| 5. Visibility                                |                                        |                                                                                                    |                                                                                                    |

Then click the Presentation tab at the bottom of the View window (note you can change the number of items that will show up per page, the default is 50)

| 🕮 vCAN VM List - New View                                                                                                    |                 |                                         |                       |            | □ ×                                                           |
|----------------------------------------------------------------------------------------------------|-----------------|-----------------------------------------|-----------------------|------------|---------------------------------------------------------------|
| ✓ 1. Name and Description                                                                                                    | Preview source: |                                         | Select preview source | e 🔁 🗸      | Presentation Collapse >>                                      |
| ✓ 2. Presentation                                                                                                    | Column 1        | Column 2                                | Column 3              | Colum      |                                                               |
| List                                                                                                    | Object Name 1   | Property Value 1                        | Value 1               | Vĩ         | object is presented. Each type of view helps you to interpret |
| Summary                                                                                                    | Object Name 2   | Property Value 2                        | Value 2               | Vi         | metrics from a different perspective.                         |
|                                                                                                    | Object Name 3   | Property Value 3                        | Value 3               | Vé         |                                                               |
| a 💦 Trend                                                                                                    | Object Name 4   | Property Value 4                        | Value 4               | Vč         |                                                               |
| Distribution                                                                                                    | Object Name 5   | Property Value 5                        | Value 5               | Vé         |                                                               |
| A Text                                                                                                    | Object Name 6   | Property Value 6                        | Value 6               | Vč         |                                                               |
|                                                                                                    | Object Name 7   | Property Value 7                        | Value 7               | Vé         |                                                               |
| inage                                                                                                    | Ohiert Name 8   | Pronerty Value 8                        | Value 8               | \/:<br>▶   | <b>—</b>                                                      |
| List views provide tabular data about specific objects in<br>the monitored environment that correspond to the<br>selected view.<br>Configuration<br>Items per page: 50 <u>*</u> | In a Page       |                                         | Uispiaying 1          | - 15 01 15 | 3 Get More Information                                        |
| 3. Subjects                                                                                                    | Click to selec  | ct the subject for which the view appli | es.                   |            |                                                               |
| 4. Data                                                                                                    |                 |                                         |                       |            |                                                               |
| ✓ 5. Visibility                                                                                                    |                 |                                         |                       |            |                                                               |
|                                                                                                    |                 |                                         |                       |            | Save Cancel                                                   |

Select the Subjects tab and in the open field, type Virtual Machine – a list will auto populate and select Virtual Machine from the list.

| I vCAN VM List - New View                   |                 |                  |                       |         | □ X                                                          |
|---------------------------------------------|-----------------|------------------|-----------------------|---------|--------------------------------------------------------------|
| <ul> <li>1. Name and Description</li> </ul> | Preview source: |                  | Select preview source | 2.      | Subjects Collapse >>                                         |
| ✓ 2. Presentation                           | Column 1        | Column 2         | Column 3              | Colum   | The subject is the base object type for which the view above |
| 3. Subjects                                 | Object Name 1   | Property Value 1 | Value 1               | Vi ^    | information.                                                 |
| Virtual Machine                             | Object Name 2   | Property Value 2 | Value 2               | Vi      |                                                              |
| ▼vCenter Adapter                            | Object Name 3   | Property Value 3 | Value 3               | Vi      | 2 •                                                          |
| Virtual Machine                             | Object Name 4   | Property Value 4 | Value 4               | Vi      |                                                              |
| Virtual Machine Folder                      | Object Name 5   | Property Value 5 | Value 5               | Vi      |                                                              |
| c                                           | Object Name 6   | Property Value 6 | Value 6               | Vi      |                                                              |
| F                                           | Object Name 7   | Property Value 7 | Value 7               | Vć      |                                                              |
|                                             | Ohiert Name 8   | Pronerty Value 8 | Value 8               | V:      |                                                              |
|                                             | IN A Page       | e toft   > >     | Displaying 1 - 1      | 5 of 15 |                                                              |
|                                             |                 |                  |                       |         |                                                              |
|                                             |                 |                  |                       |         |                                                              |
| 4. Data                                     |                 |                  |                       |         |                                                              |
| ✓ 5. Visibility                             |                 |                  |                       |         |                                                              |
|                                             |                 |                  |                       |         | Save Cancel                                                  |

Click the Data tab, then click the Folder looking button (as shown in the screenshot) to switch the view:

| W vCAN VM List - New View                                      |                                   |                   |                     |                             |         | □ ×                                                          |  |  |  |
|----------------------------------------------------------------|-----------------------------------|-------------------|---------------------|-----------------------------|---------|--------------------------------------------------------------|--|--|--|
| 1. Name and Description                                        | Preview source:                   | Sample data       | ×                   | Select preview source       | 2.      | Data Collapse >>                                             |  |  |  |
| <ul> <li>2. Presentation</li> </ul>                            | Column 1                          | Column 2          |                     | Column 3                    | Colum   |                                                              |  |  |  |
| ✓ 3. Subjects                                                  | Object Name 1                     | Property V        | alue 1              | Value 1                     | Vi ^    | metrics, alerts, policies, or data provided by adapters to a |  |  |  |
| 4. Data                                                        | Object Name 2                     | Property V        | alue 2              | Value 2                     | Vi      | view. These are the items by which vRealize Operations       |  |  |  |
| Select data for: Virtual Machine                               | Object Name 3                     | Property V        | alue 3              | Value 3                     | Vi      | the view.                                                    |  |  |  |
|                                                                | Object Name 4                     | Property V        | alue <mark>4</mark> | Value 4                     | Vi      |                                                              |  |  |  |
| Q Filter                                                       | Object Name 5                     | Property V        | alue 5              | Value 5                     | Vé      |                                                              |  |  |  |
| Show property metrics                                          | Object Name 6                     | Property V        | alue 6              | Value 6                     | Vi 💛    |                                                              |  |  |  |
| ⊕ CPU                                                          | Object Name 7 Property            |                   | alue 7              | Value 7                     | Vé      |                                                              |  |  |  |
| B CPU - Allocation model                                       | Ohiert Name 8 Pronerty V          |                   | lue 8 Value 8       |                             | V: *    |                                                              |  |  |  |
| B 🛃 CPU Utilization for Resources                              | 4 4   Page 1 of 1   ▶ ▶           |                   |                     | Displaying 1 - 1            | 5 of 15 | ······································                       |  |  |  |
| Datastore I/O                                                  |                                   |                   |                     |                             |         |                                                              |  |  |  |
| Bisk Space                                                     | Data Filter Summary Show data for |                   |                     | he last 7 🤤 Days            | *       |                                                              |  |  |  |
| Disk Space - Allocation model                                  | Data                              |                   | Configurati         | n                           |         |                                                              |  |  |  |
| Disk Space Reclaimable                                         |                                   |                   |                     |                             |         | <u> </u>                                                     |  |  |  |
| 🕀 🔊 Guest File System stats                                    |                                   |                   |                     |                             |         |                                                              |  |  |  |
| 🛚 🛃 Memory                                                     |                                   |                   |                     |                             |         | ③ Get More Information                                       |  |  |  |
| Memory - Allocation model                                      |                                   |                   |                     |                             |         |                                                              |  |  |  |
| B Network I/O                                                  |                                   |                   |                     |                             |         |                                                              |  |  |  |
| B Network I/O (Host)                                           |                                   |                   |                     |                             |         |                                                              |  |  |  |
| Storage                                                        |                                   |                   |                     |                             |         |                                                              |  |  |  |
| 🕀 🚓 Summary                                                    | Drag                              | the data to       |                     |                             |         |                                                              |  |  |  |
| B 💦 System                                                     | include                           | in the view       | General Sel         | ect a metric or property to |         |                                                              |  |  |  |
| Virtual Disk                                                   | monum                             | : III LIIC VIC W. | CON                 | ligure.                     |         |                                                              |  |  |  |
| VRealize Operations Generated      VSphere Configuration Limit |                                   |                   |                     |                             |         |                                                              |  |  |  |
|                                                                |                                   |                   |                     |                             |         |                                                              |  |  |  |
|                                                                |                                   |                   |                     |                             |         |                                                              |  |  |  |
|                                                                |                                   |                   |                     |                             |         |                                                              |  |  |  |
|                                                                |                                   |                   |                     |                             |         |                                                              |  |  |  |
|                                                                |                                   |                   |                     |                             |         |                                                              |  |  |  |
| 🛩 5. Visibility                                                |                                   |                   |                     |                             |         |                                                              |  |  |  |
|                                                                |                                   |                   |                     |                             |         | Save Cancel                                                  |  |  |  |

Then in the search box type the word "Name" followed by the enter key. Expand the Configuration menu and Double Click the object "Name" – or drag this into the Data window to the right. You will see the "Configuration | Name" object in the Data window once it has successfully been added.

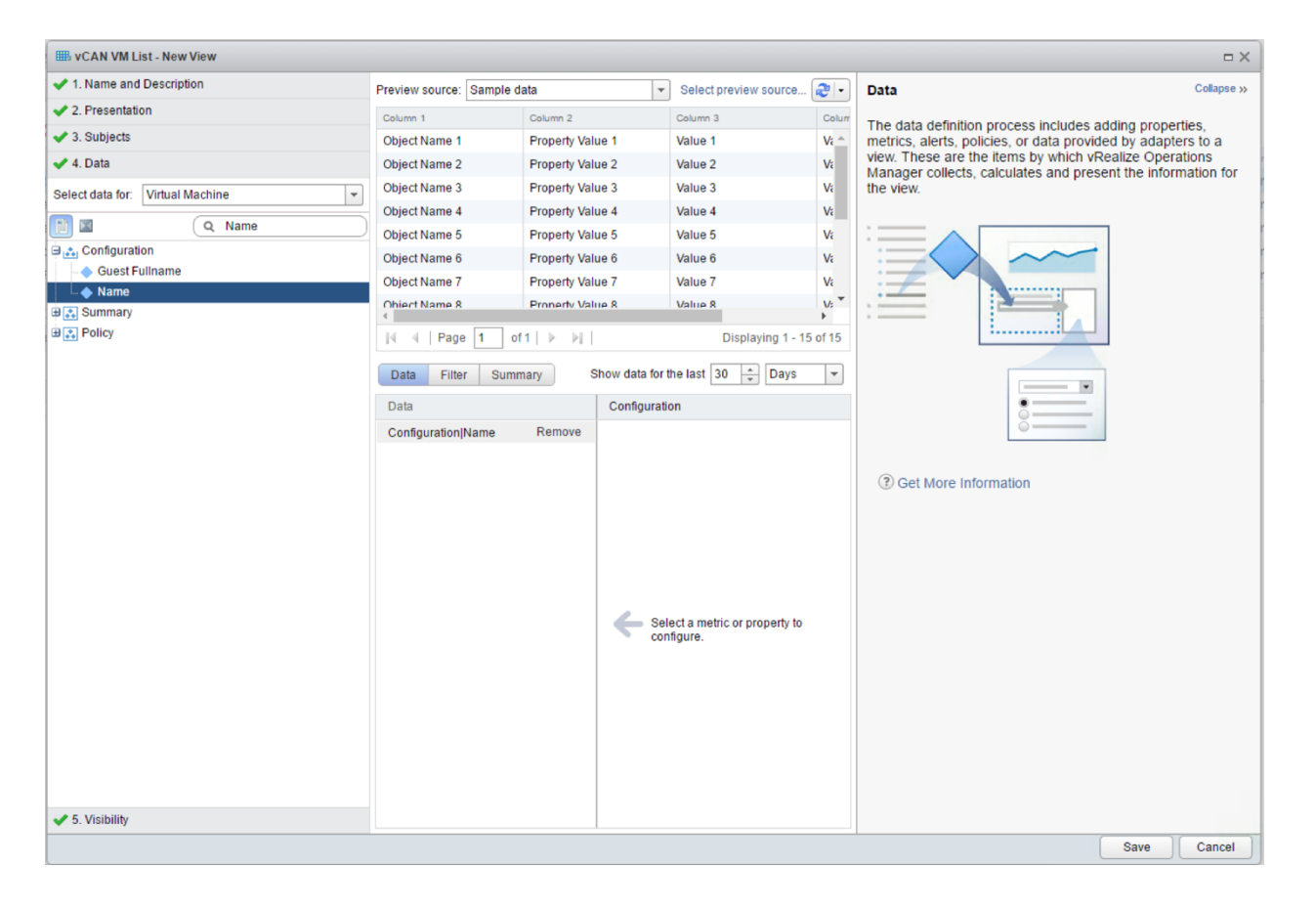

Change the "Show Data for the last" value to 30 days.

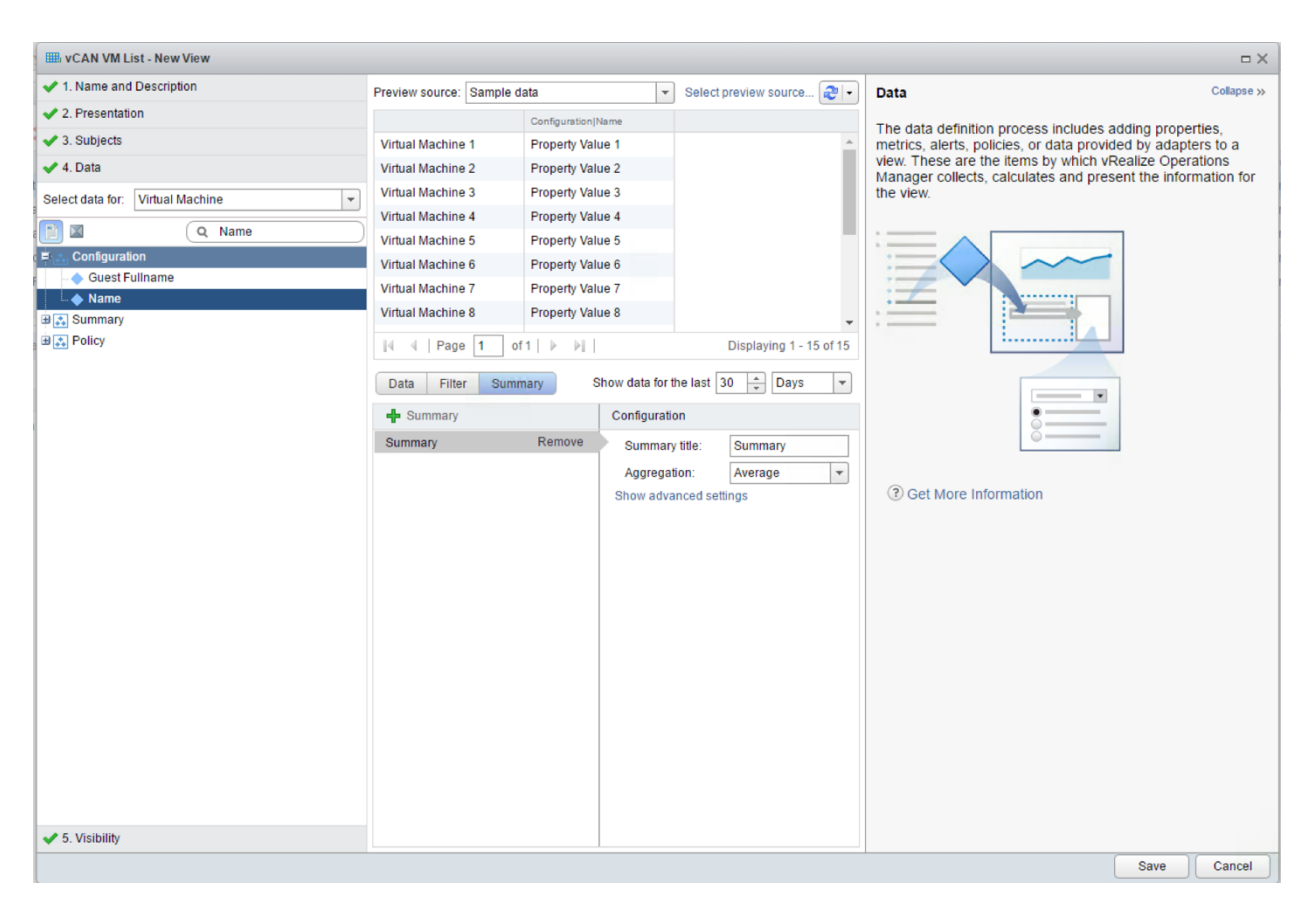

In the Data Window. Click the Summary Tab and click the green plus sign. Click save.

**OPTIONAL STEP**, you can test your "View" by clicking the Select Preview Source at the top of the window and selecting vSphere World and you will see your data at the top of the window. This will show you a listing of the VMs in the environment.

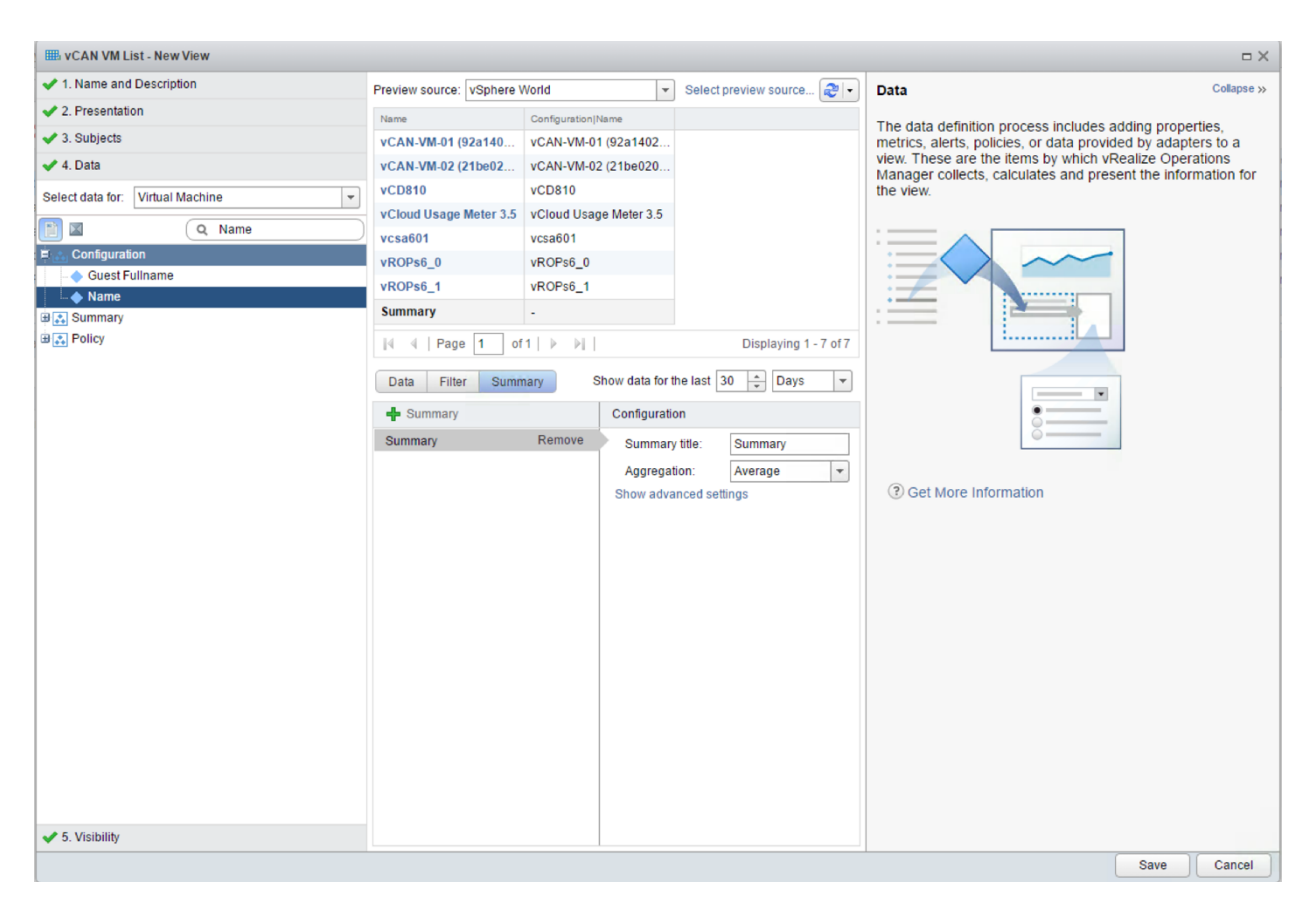

Once you have saved the View. You can run it by clicking on it from the Details Tab of the Environment | vSphere Hosts and Clusters | vCenter screen. You will see a VM count at the bottom right of the screen, however the SP must count the number of VMs under vROPs management report on these using our formula. Important – these steps only give a VM listing so the SP can come up with a final VM count for reporting. This View can be run at any time.

| romment  Constant  Constan                                                                                                    | Merf Actions -<br>mary Akerts Analysis Troubl<br>E Headmaps<br>· · · · · · · · · · · · · · · · · · ·  | Type<br>→ List<br>74 a<br>→ List<br>→ List<br>→ List       | Projects Reports Constraint Constraint This view provides a list of active sympt This is a list of all the objects in the syst | S-love<br>tons for the sale. Symptom                  | Vishere Solutor's Default Policy (6/15/15.4      Visher Solutor's Default Policy (6/15/15.4      Visher Solutor's Default Policy (6/15/15.4      Over Solutor's Default Policy (6/15/15.4      Over Solut |
|----------------------------------------------------------------------------------------------------|----------------------------------------------------------------------------------------------------|------------------------------------------------------------|----------------------------------------------------------------------------------------------------|-------------------------------------------------------|----------------------------------------------------------------------------------------------------|
| Sphere World<br>SQCatter<br>* [] YCAN_DC_01<br>* [] YCAN_DC_01<br>* [] YCAN_DC_01<br>* [] YCAN_CC_01<br>* [] YCAN_CC_01                  | nary Alerts Analysis Troubl<br>E Heatmaps<br>X X 10 -<br>X 10 -<br>M List                             | Prese<br>Type<br>But<br>tust<br>Ca<br>Dust<br>Dust<br>Dust | Projects Reports<br>Creations<br>This view provides a list of active sympt<br>This is a list of all the objects in the syst    | Subject<br>tons for the sele Symptom                  | (Sy All Filters +) Queck The<br>Dense<br>admin                                                                                                    |
| VSphere World<br>VCenter<br>> 1 VCAV_DC_01<br>+ 1 VCAV_DC_01<br>+ 1 VCAV_DC_01<br>+ 1 VCAV_CC_01<br>+ 1 VCAV_CC_01<br>+ 1 VC | E Heatmaps<br>✓ X X <sup>A</sup> @ →<br>→<br>Dipects with Highest Average Workload in last<br>VM List | 7yse<br>∰ List<br>7 da ∰ List<br>Dist                      | Crearlysion<br>This view provides a list of active symp<br>This is a list of all the objects in the syst                       | Subject<br>toms for the sele Symptom                  | (%y All Pitters v.) Cource title<br>Owner<br>admin                                                                                                    |
| ► III VCAN_DC_01                                                                                                    | X 2 <sup>th</sup>   @ →  bons bjects with Highest Average Workload in last VM List                    | 799≉<br>∰ List<br>7 da ∰ List                              | Description<br>This view provides a list of active sympt<br>This is a list of all the objects in the syst                      | Subject<br>toms for the sele                          | (Valie Filters v) Culick filter<br>Owner<br>admin                                                                                                    |
| Name -<br>Sympt<br>Top Ob<br>vCAN1<br>vCente                                                                                                    | noms<br>bjects with Highest Average Workload in last<br>VM List                                       | Type<br>Type<br>List<br>7 da<br>List<br>List               | Description<br>This view provides a list of active symp<br>This is a list of all the objects in the syst                       | Subject<br>toms for the sele Symptom                  | Owner<br>admin                                                                                                    |
| Sympt<br>Top Ob<br>VCAN1<br>VCente                                                                                                    | loms<br>bjects with Highest Average Workload in last<br>VM List                                       | T da 🗃 List                                                | This view provides a list of active sympt<br>This is a list of all the objects in the syst                                     | toms for the sele Symptom                             | admin                                                                                                    |
| Top Ob<br>VCAN<br>VCente                                                                                                    | bjects with Highest Average Workload in last<br>VM List                                               | 7 da 🗎 List                                                | This is a list of all the objects in the syst                                                                                  | Ann Bathaus B. Chustes Commute Descures Detectors     |                                                                                                    |
| vCAN 1<br>vCente                                                                                                    | VM List                                                                                               | The List                                                   |                                                                                                    | tem that have th Cluster Compute Resource, Datastore, | Host System, R admin                                                                                                    |
| vCente                                                                                                    |                                                                                                    |                                                            |                                                                                                    | Virtual Machine                                       | admin                                                                                                    |
|                                                                                                    | er Hosts Growth Trend View                                                                            | M Trend                                                    | vCenter Hosts Growth Trend View                                                                                                | vCenter Server                                        | admin                                                                                                    |
| vCente                                                                                                    | er VM Growth Trend View                                                                               | M Trend                                                    | vCenter VM Growth Trend View                                                                                                   | vCenter Server                                        | admin                                                                                                    |
| 14 4                                                                                                    | Page 2 of3   > >  2                                                                                   |                                                            |                                                                                                    |                                                       | Displaying 51                                                                                                    |
| VCAN                                                                                                    | MM Liet                                                                                               |                                                            | -23 <b>-</b> 23-                                                                                                    |                                                       |                                                                                                    |
|                                                                                                    | Rel Mel Me                                                                                            |                                                            |                                                                                                    |                                                       |                                                                                                    |
|                                                                                                    |                                                                                                    |                                                            |                                                                                                    |                                                       |                                                                                                    |
| -CAN                                                                                                    | VAL01 (02+140 CAN VAL01 (02+1403                                                                      |                                                            |                                                                                                    |                                                       |                                                                                                    |
| -CAN-                                                                                                    | 101 02 (245-02 -CAN 104 02 (245-02)                                                                   |                                                            |                                                                                                    |                                                       |                                                                                                    |
| VCAN                                                                                                    | -CORTO                                                                                                |                                                            |                                                                                                    |                                                       |                                                                                                    |
| vcba                                                                                                    | d Usage Motor 3.5 vCloud Urage Motor 3                                                                |                                                            |                                                                                                    |                                                       |                                                                                                    |
| VCION                                                                                                    | u osage meter 5.5 Voluus osage meter 5.                                                               | 5                                                          |                                                                                                    |                                                       |                                                                                                    |
| VCS40                                                                                                    | -5.0                                                                                                  |                                                            |                                                                                                    |                                                       |                                                                                                    |
| POP                                                                                                    | x6 1 POP/6 1                                                                                          |                                                            |                                                                                                    |                                                       |                                                                                                    |
| VROPS                                                                                                    | 30_1 VNOP30_1                                                                                         |                                                            |                                                                                                    |                                                       |                                                                                                    |
| Summ                                                                                                    | ary -                                                                                                 |                                                            |                                                                                                    |                                                       |                                                                                                    |

The next steps are to follow the formula to come up with the final number. (See formula on page 1)

## Steps to compute vROps usage standalone with UM 3.3.3.

- 1) For each vROps instance
- 1.a) query vROps for the number of VMs under its management yielding a list of VMs. (See above how to create a list of VMs running vROps)
- 1.b) add a line item to the monthly usage report as follows:

vRealize Operations Manager <IP address of instance> <Version> <VM count from 1.a>